# Кнопка выхода бесконтактная пластиковая накладная SEVEN К-7491

- Выполнена в пластиковом корпусе.
- Позволяет открывать замок двери без касания рукой кнопки выхода, срабатывает на расстоянии до 15 см. А также со смартфона в приложении SEVEN HOME (при наличии Wi-Fi соединения).
- Подсветка в режиме ожидания индикатор светится белым цветом, в момент срабатывания зеленым.
- Подходит для установки вместе с аудио и видеодомофонами, электромагнитными и электроригельными замками.
- Предназначена для систем контроля и управления доступом.
- Накладной тип монтажа кнопки позволяет установить ее на любую поверхность.
- При наличии интернета кнопку можно активировать с любого места.

## Основные характеристики кнопки выхода с подсветкой SEVEN К-7498ND для СКУД

- Wi-Fi 2,4 ГГц.
- Тип монтажа: накладной.
- Материал корпуса: пластик.
- Контакты: NO, NC, COM.
- Входное напряжение: 9-12 В.
- Время задержки: 1 с.
- Чувствительность: 10-15 см.
- Размер: 85х55х20 мм.

## Контакты проводов

| Цвет       | Назначение   |  |  |
|------------|--------------|--|--|
| Красный    | + 12 B       |  |  |
| Черный     | - 12 B (GND) |  |  |
| Синий      | Реле NO      |  |  |
| Фиолетовый | Реле СОМ     |  |  |
| Оранжевый  | Реле NC      |  |  |

## Схема подключения

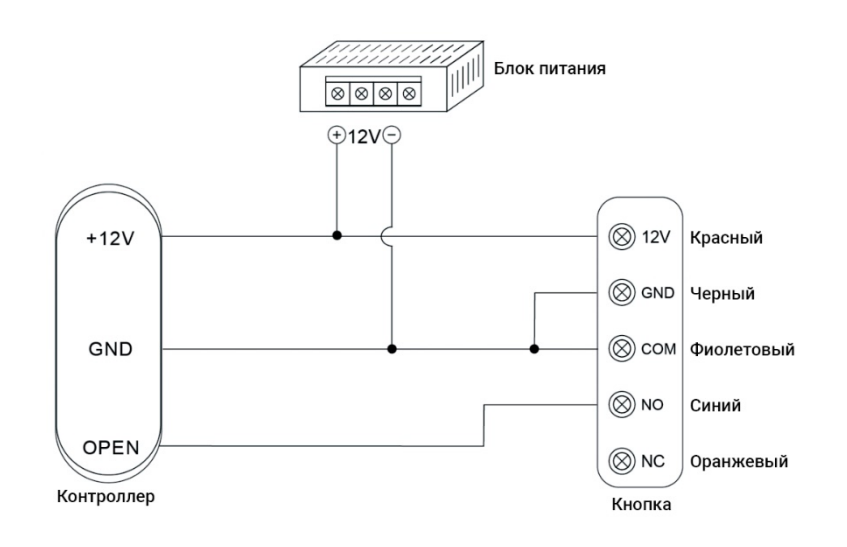

## Подключение к приложению SEVEN HOME

# 1. Установка приложения SEVEN HOME

Скачайте и установите на ваш смартфон приложение SEVEN HOME. Вы можете найти его в Play Mapket (OC Android) или App Store (iOS). После установки в настройках смартфона дайте все разрешение, которые потребует приложение. Также включите все уведомления от приложения.

# 2. Регистрация аккаунта и вход в аккаунт

• При первом запуске приложения нажмите «Зарегистрироваться» и прочтите Политику конфиденциальности после того, как она появится. Нажмите «Согласен» и войдите на страницу регистрации.

• Вы можете использовать адрес электронной почты или номер мобильного телефона при регистрации своего аккаунта. Система автоматически определит текущую страну / регион, в котором вы находитесь или вы можете выбрать самостоятельно. Вы не сможете изменить страну / регион после регистрации. Введите номер мобильного телефона / адрес электронной почты и нажмите «Получить код подтверждения».

• Введите проверочный код и перейдите на страницу установки пароля. Установите свой пароль и нажмите «Готово».

# 3. Создание дома/офиса/кабинета

Чтобы добавить устройство, необходимо создать как минимум один дом. Нажмите «Профиль» в правом нижнем углу, выберите «Управление домом», нажмите «Создать дом». Введите название дома и нажмите сохранить. Остальные пункты (местоположение, помещение) можно не заполнять или отключить. Далее появится надпись «Дом успешно создан», выберите «Просмотр дома».

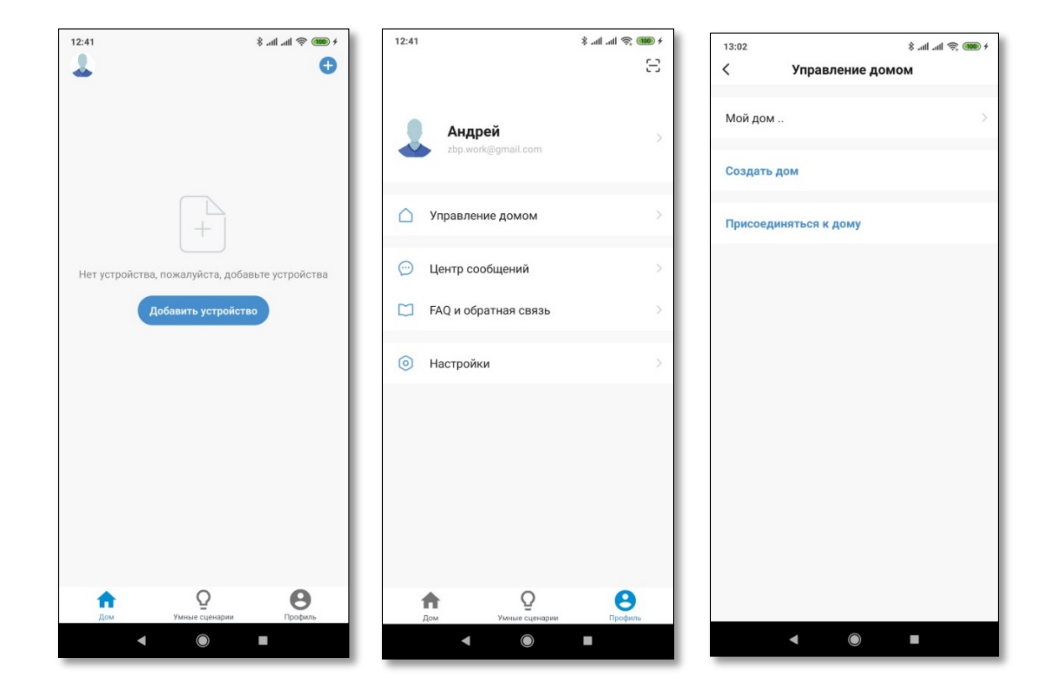

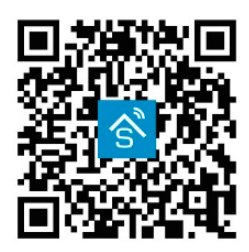

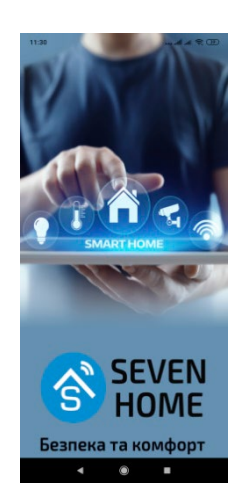

# 4. Добавление участников/пользователей

Нажмите «Добавить участников», затем «Аккаунт приложения». Если вы хотите, чтобы пользователь имел возможность пользоваться контроллером с помощью приложения, ему также необходимо скачать и установить его, а также создать свою учетную запись. Введите имя пользователя и его учетную запись, выберите уровень доступа (обычный участник или администратор) и нажмите сохранить. Ему будет отправлено приглашение, которое он должен принять в течение 3 дней. Если же новому пользователю не нужен доступ через приложение, строку «Учетная запись» оставьте пустой.

| 13:18 \$ .atl .atl 📚           | 100 4 | 13:18                        | + 🚥 🧟 lh. h. \$ | 13:25 ¥ .ali .ali 🤶 📖                                                                                |
|--------------------------------|-------|------------------------------|-----------------|----------------------------------------------------------------------------------------------------|
| Отмена Создать дом Сохран      | нить  | < Настройки до               | ма              | Отмена Добавить участников Сохранит                                                                  |
| Название дома * Офис 525       | Т.    | Название дома                | Офис 525 〉      | Имя Денис                                                                                            |
| Местоположение дома Установить | >     | Управление комнатами         | 0 комнаты >     | Страна/Регион Ukraine                                                                                |
| Помещение:                     |       | Местоположение дома          | $\rightarrow$   | Учетная запись support@7s.com.ua                                                                     |
| Гостиная                       | 0     | Участники дома               |                 | Только приняв приглашение, владелец учетной записи                                                   |
| Главная спальня                | 0     | Андрей<br>zbp.work@gmail.com | Владелец дома 🗦 | сталет участником дома и сможет пользоваться<br>соответствующими функциями.                          |
| Вторая спальня                 | 0     | Добавить участников          |                 | Семейные роли Обычный участник Настройка роли                                                        |
| Столовая                       | 0     |                              |                 | Администратор                                                                                        |
| Кухня                          | 0     | Удалить до                   |                 | Управление устройством и помещением<br>  Управление «умными» настройками  <br>Управление участниками |
| Кабинет                        | 0     |                              |                 | Обычный участник<br>Использование устройства  <br>Использование «умных» настроек                     |
| Добавить другую комнату        |       |                              |                 | 1                                                                                                    |
|                                |       |                              |                 | 1                                                                                                    |
|                                |       |                              |                 | 1                                                                                                    |
|                                |       |                              |                 |                                                                                                    |
| < ● ■                          |       | < ●                          |                 | <                                                                                                    |

**Рекомендуем как минимум одного участника (пользователя) сделать администратором контроллера.** Это даст возможность управлять контроллером в случае потери доступа к учетной записи основного владельца.

## 5. Подключение кнопки

- Переведите кнопку в режим сопряжения. Для этого нужно подать питание на кнопку, после чего нужно быстро махать рукой перед сенсором, чтобы между активацией и деактивацией сенсора было менее 0,5 секунды. После чего кнопка начнет мигать, это означает, что она в режиме сопряжения.
- Убедитесь, что ваш смартфон подключен к сети Wi-Fi и на нем запущен Bluetooth. Примечание: Поддерживаются только сети Wi-Fi 2,4 ГГц.

• Откройте приложение «SEVEN HOME», нажмите «+» в правом верхнем углу. Выберите «Автоматическое сканирование» и дождитесь, когда телефон обнаружит кнопку (для автоматического сканирования на телефоне должен быть включен Bluetooth).

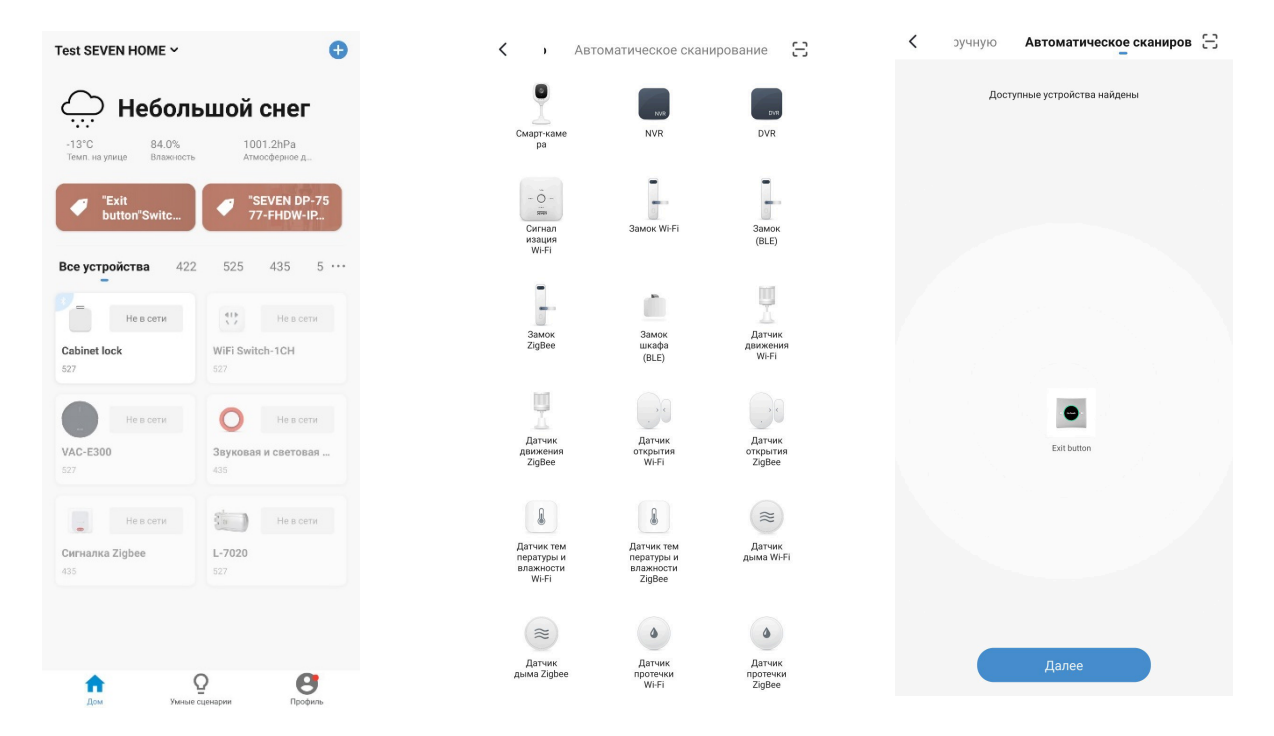

Нажмите кнопку «Далее». Затем выберите сеть Wi-Fi, введите пароль и нажмите «Подтвердить», чтобы добавить кнопку. После успешного добавления ваше устройство будет отображено в списке устройств.

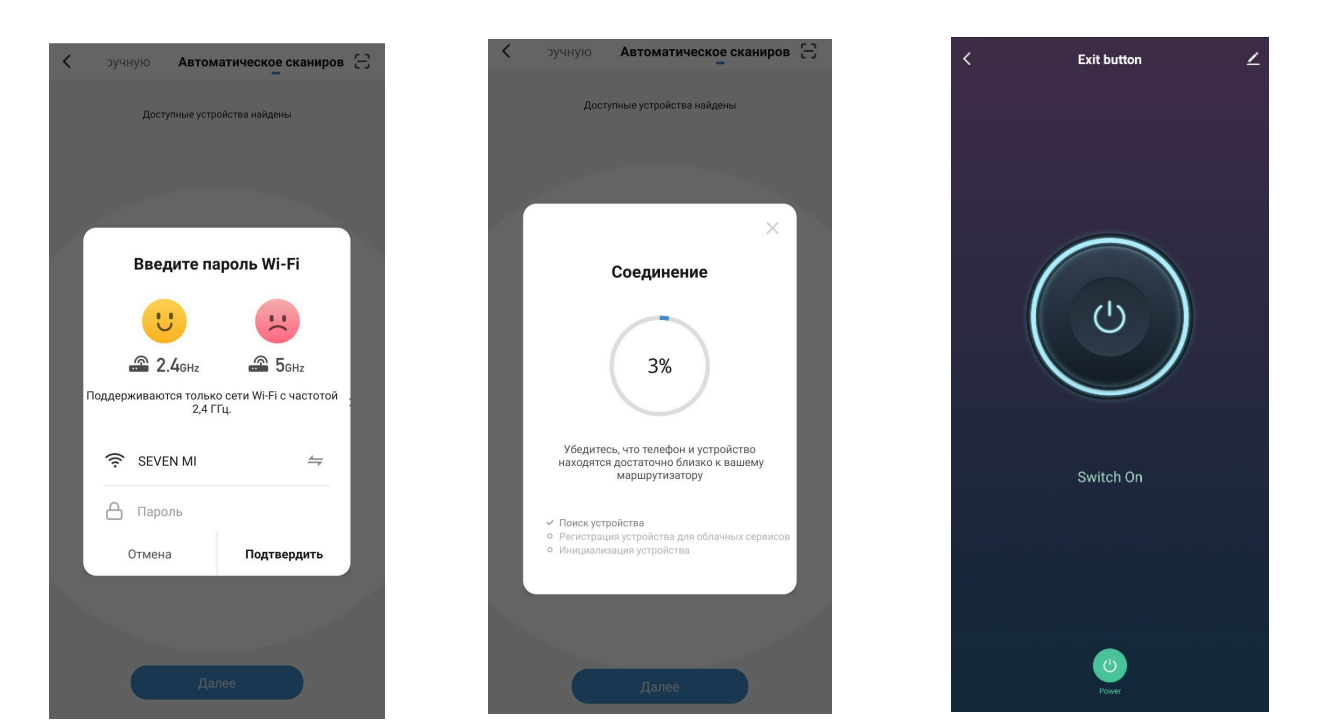